Для подключения к хранилищу данных Synology\_NAS\_1 необходимо выполнить следующие действия:

| 🏭 2 目 📾 🧔 📾 வ 📾 😒 😒 😒 📎

1. В любом браузере ввести в адресной строке quickconnect.to

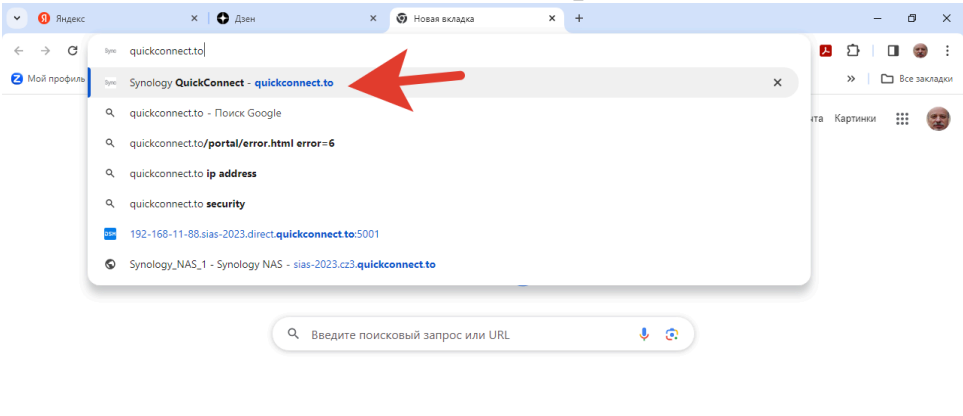

🖌 Настроить Chrome

E

)) 🖾 🔗 ENG 12:51

へ ট ф)) 🖓 🖉 ENG 12:52 📮

2. После появления приглашения Synology NAS ввести SIAS-2023 и нажать подключиться. 🗸 👩 Яндекс x 🤊 Synology QuickConnect x + 🗙 🛛 🚯 Дзен - 0 ×  $\leftrightarrow$   $\rightarrow$  C  $\Box$  https://quickconnect.to ☆ 🔼 🖸 | 🔲 🌚 🗄 🔁 Мой профиль - Zo... 👌 Электрознергия 🌘 НТВ-ПЛЮС - Слутм... 👩 СПОРТ-ЭКСПРЕСС.... 🏈 Единый личный ка... 🜖 WhatsApp 🗅 Импортировано и... 🥟 Диск » 🗈 Все закладки okie и Google Ан ет файлы со ику для пе Введите QuickConnect ID для доступа к Synology NAS SIAS-2023 Как начать использовать QuickConnect? Выберите Панель управления > QuickConnect > Общие и установите флажок Включить QuickConnect. Подробнее о QuickConnect

 После подключения для того, чтобы войти в свои папки необходимо ввести свой логин, данном случае \*\*\*\*\*

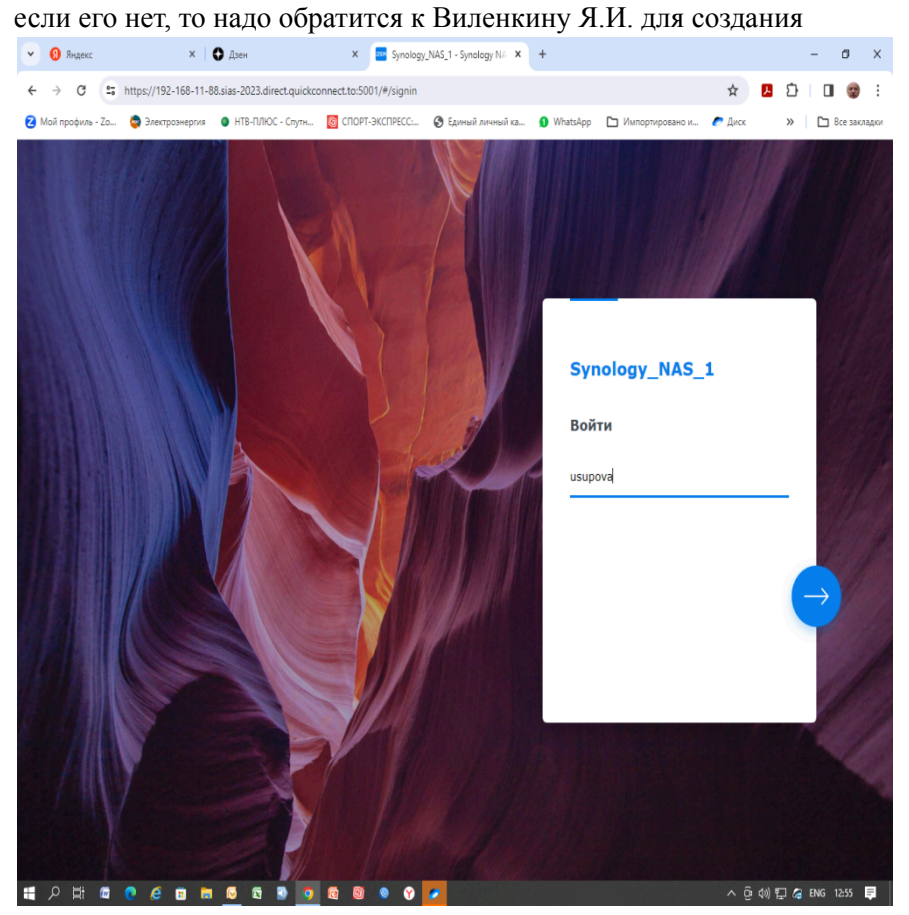

и нажать ENTER или кликнуть по стрелке.

4. Затем вводится пароль пользователя, который выдается пользователю вместе с логином

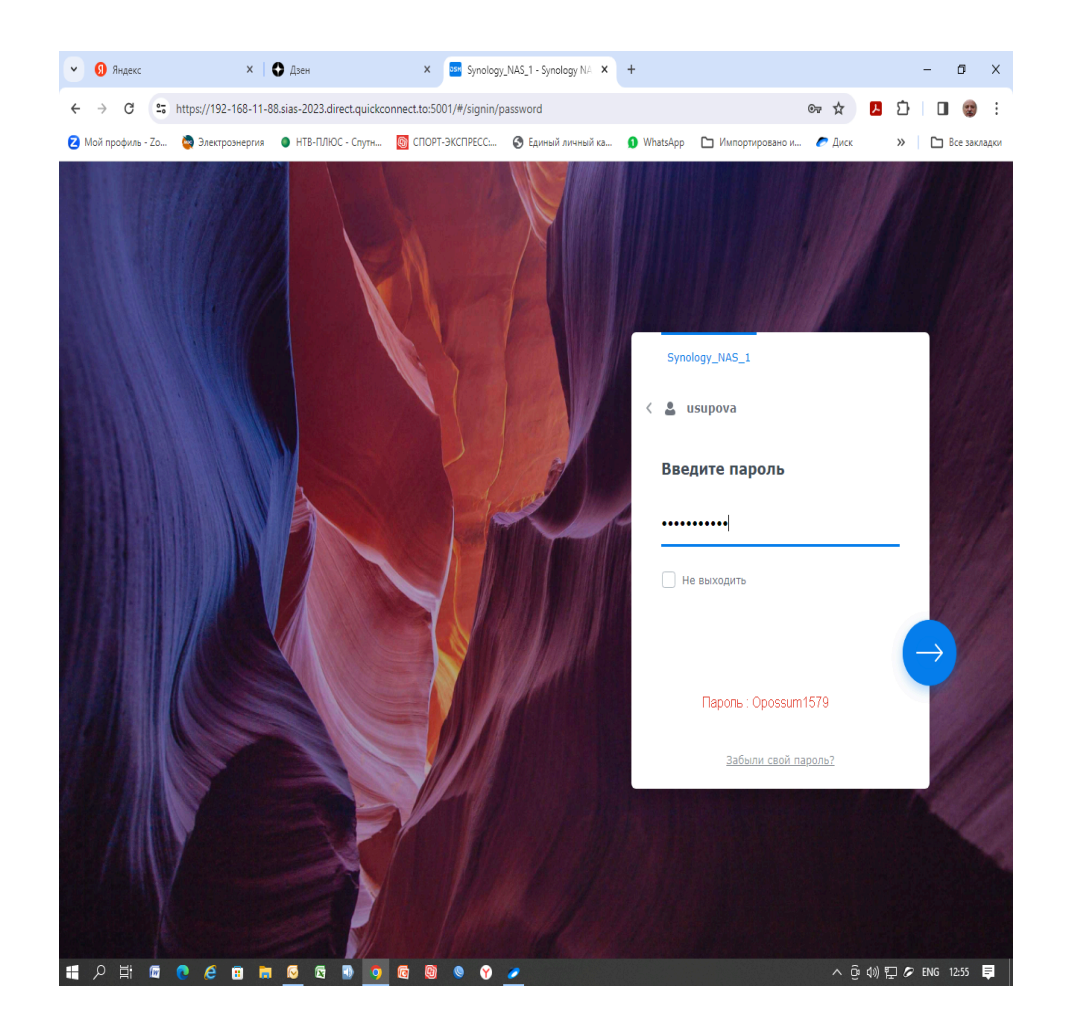

5. Подключение к NAS выполнено, для входа в свои папки кликнуть по иконке **File Station** 

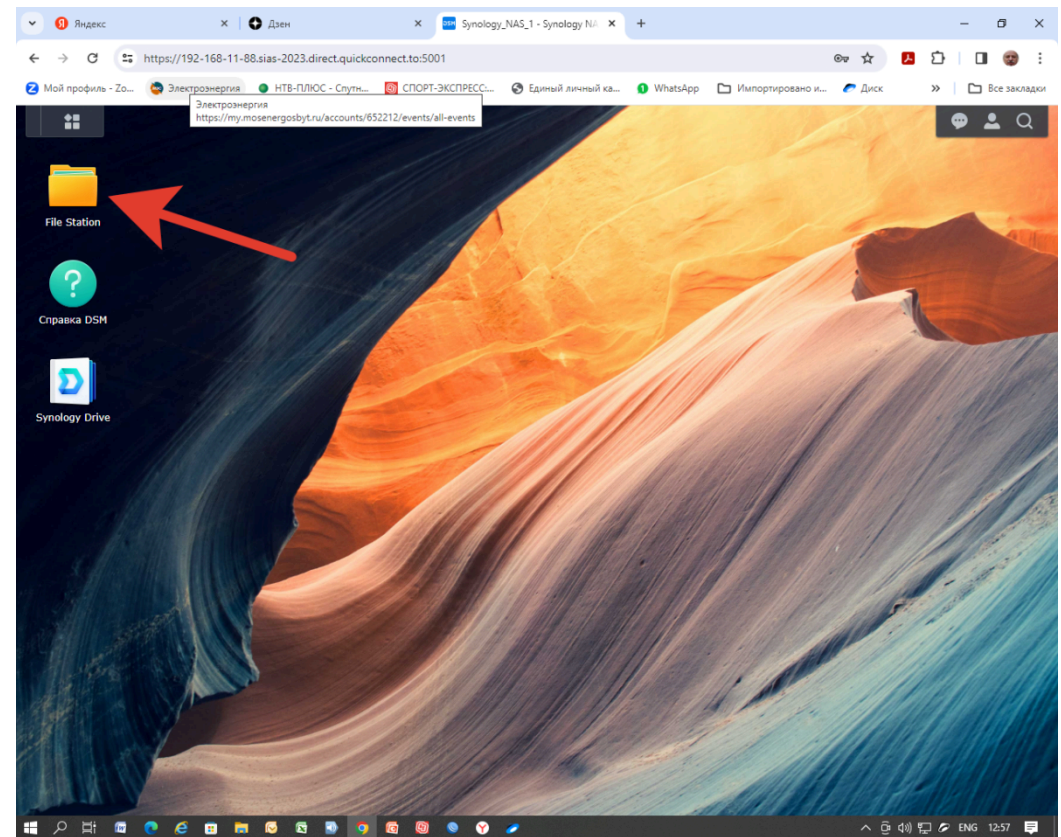

 Все нужные файлы находятся в определенной папке и с ними можно выполнять различные действия выбрав вкладку меню Действия, их можно просматривать, копировать, редактировать, удалять и переносить к себе на компьютер т.д.

Вкладка меню **Загрузить** позволяет переносить файлы со своего компьютера в хранилище.

7. Кроме того, для у NAS есть интересная и очень полезная функция, которая позволяет любому адресату отправить ссылку на очень большой файл или целую папку с разными файлами практически любого размера. (как известно, размер файлов пересылаемых по электронной почте ограничен, mail.ru, например, рекомендует пересылать файлы не более 25 Mb, мои рекомендации не более 10 Mb). Для пересылки больших объемов данных необходимо кликнуть правой кнопкой мыши по нужному файлу или папке, в выпавшем меню выбрать пункт Использовать совместно и скопировать ссылку доступа в письмо своему адресату. Получив это письмо адресат может перейти по ссылке и скачать нужный файл или папку.